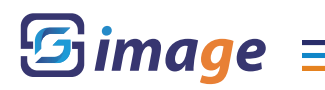

# SG-image AF シリーズ ファームウェア(内部ソフトウェア)の更新方法

# ファームウェア更新にあたって準備するもの

- ・対象のレンズ本体
- ・Windows または Mac OS を搭載したパソコン
- ・USB ケーブル(Type-C)
- ・ファームウェア更新データ

# ファームウェア更新手順

STEP1:2ndfocus サポートページより対象の製品のファームウェア更新データをダウンロード 2ndfocus.com のメニューから「サポート」ページへ 該当製品の最新バージョンのファームウェアをダウンロード

#### STEP2:レンズを PC に接続

USB ケーブルを使用してレンズとパソコンを接続

正しく接続・認識されると、「SG-image」という名称のフォルダがコンピューター上に表示 \*\* USB ケーブルはデータ転送対応のケーブルをご使用ください。

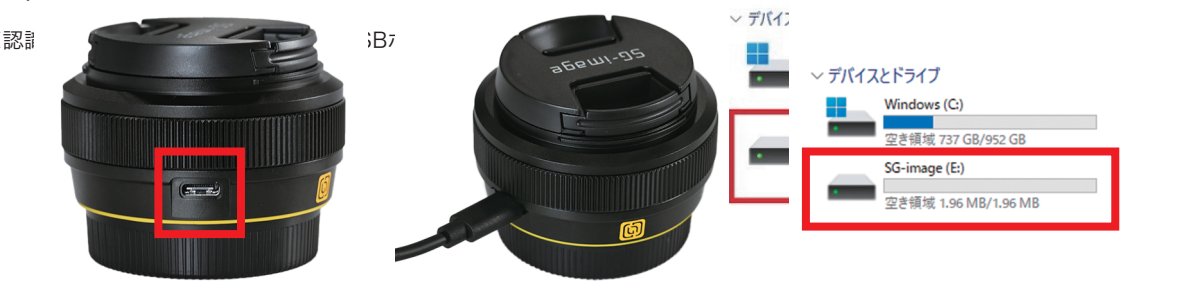

### STEP3:現在のファームウェアを確認

「SG-image」フォルダを開き、「DeviceInformation.txt」を開く 現在のファームウェアバージョンを確認

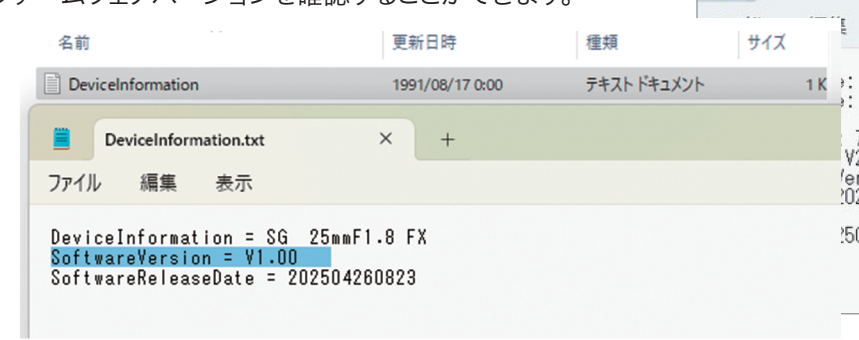

## STEP4:ファームウェアを更新

STEP1 でダウンロードしたファームウェア更新データを 「SG-image」フォルダ内にコピー ※ファイルのコピーが完了するまで接続は抜かないで下さい。

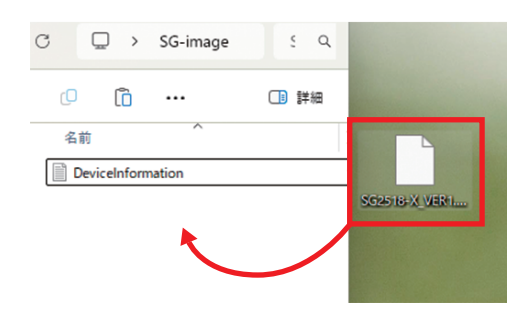

#### STEP5:接続を一度解除

ファイルコピー完了後、「SG-image」ドライブを取り出し USB ケーブルを一度抜きます。

|  | SG-image (E:)            |           |
|--|--------------------------|-----------|
|  | 空き領域 1.96 MB/1.96 MB     |           |
|  | (ワ (国)<br>切り取り コピー 名前の変更 |           |
|  | ■ 開く                     | Enter     |
|  | ◎ 新しいタブで開く               |           |
|  | ☑ 新しいウィンドウで開く            |           |
|  | 🕹 フォーマット                 |           |
|  | △ 取り出し                   |           |
|  | 🔗 クイック アクセスにピン留めする       |           |
|  | 🔗 スタート にピン留めする           |           |
|  | ∥ プロパティ                  | Alt+Enter |
|  | G その他のオプションを確認           |           |

## STEP6:ファームウェア更新完了の確認

USB ケーブルを抜いてから5秒後、STEP2、3の手順で再度パソコンに接続 現在のファームウェアバージョンが更新されていればアップデート完了です。

# よくある質問 (FAQ)

## Q1. 更新が途中で止まったら?

USB を抜かず、画面の指示があるまで操作をしないでください。 フリーズした場合はサポートに連絡してください。

## Q2. レンズが認識されません。

USB ケーブルに問題がある可能性があります。別のケーブルを試して下さい。 パソコンの USB ポートに不具合がある場合もありますので、別の USB ポートに差し替えてみてください。 セキュリティソフトや常駐アプリが通信を妨げていないかもご確認ください。

# サポート窓口 -

何かご不明な点などございましたら、下記項目よりお気軽にお問い合わせください。

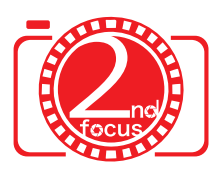

修理受付・サポート窓口

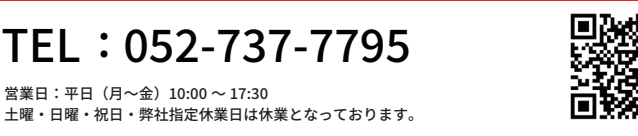